## **Unit Pay for Member Renewal**

Units (Key 3) can process renewals on behalf of members of their unit. The system allows you to select all or specific individuals to renew. You can also do this multiple times during the month so if you leave someone off you can always renew their membership later.

Unit Pay for member renewal is found in my.Scouting>Organization Manager>Roster. The "Renew" feature displays on the roster header bar.

NOTE: The renewal period for membership begins two months before the expiration date and extends into a three-month "lapsed" period after the expiration date.

i.e., Expiration date = June 30, renewal opportunity begins May 1

Expiration date = June 30, lapse period ends Sept 30, will drop Oct 1.

After accessing my.Scouting>Organization Manager>Roster, you can Opt-Out a member from renewing if you know they have left the unit. Select the induvial by clicking the box to the left of their name and click on the symbol under Opt Out.

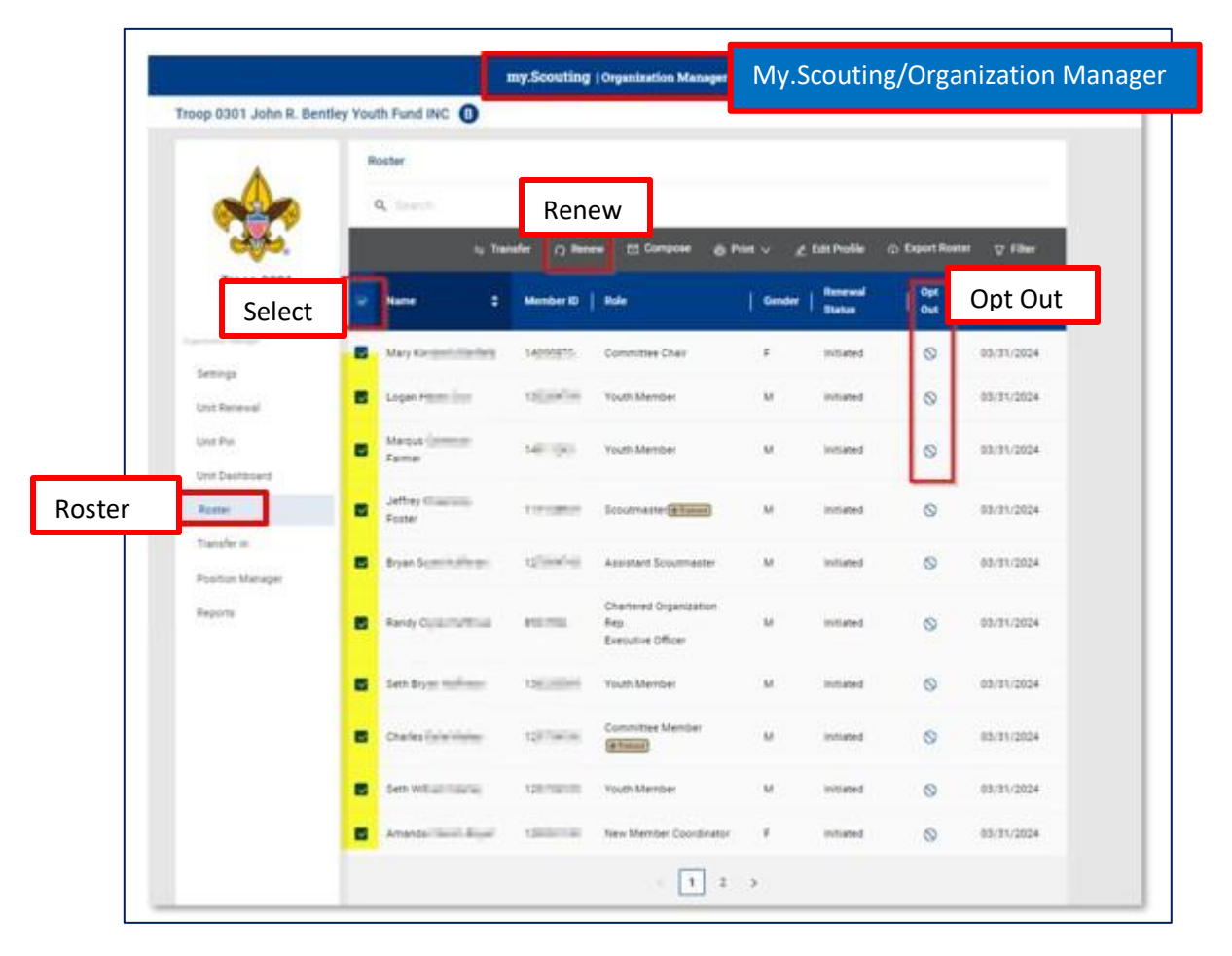

Once Opt-Out is selected, it can only be unselected by the local council.

A pop up will appear asking you to confirm that you are opting out the selected individual. After confirming, a success message will be displayed.

|                            | п                          | 1y.Scouting               | Organization Manager                                  |                        |                   |                |                    |
|----------------------------|----------------------------|---------------------------|-------------------------------------------------------|------------------------|-------------------|----------------|--------------------|
| Troop 0301 John R. Bentle  | y Youth Fund INC           |                           |                                                       |                        | _                 |                |                    |
|                            | Roster                     | Are you sur<br>members fr | e you want to opt out the<br>om automatically renewir | e selected<br>ng their | Are y             | ou sur         | e?                 |
|                            | Q Search                   | membershij                | D?<br>Cancel                                          | ок                     | Ed Profile        | ⊕ Export Roste | ar ⊽ Filter        |
| Troop 0301                 | ☑ Name 🛟                   | Member ID                 | Role                                                  | Gender                 | Renewal<br>Status | Opt<br>Out     | Expiration<br>Date |
|                            | Mary Homenia Included      | -                         | Committee Chair                                       | F                      | Initiated         | 0              | 03/31/2024         |
| Settings-<br>Unit Renewal  | Logar                      | -                         | Youth Member                                          | м                      | Initiated         | 0              | 03/31/2024         |
| Unit Pin<br>Unit Dashboard | Farmel                     |                           | Youth Member                                          | м                      | Initiated         | 0              | 03/31/2024         |
| Roster                     | Jeffre Terrer an<br>Foster | -                         | Scoutmaster (+ Naived)                                | м                      | Initiated         | 0              | 03/31/2024         |

| op 0301 John R. Ber                                                         | ntley Youth Fund INC               | B Person Member           | ship Registration updated                      | successfully. | Succes                                      | s mess          | age.                                           |
|-----------------------------------------------------------------------------|------------------------------------|---------------------------|------------------------------------------------|---------------|---------------------------------------------|-----------------|------------------------------------------------|
|                                                                             | Troop 0301 Johr                    | R. Bentley Youth Fund INC | ₿                                              |               |                                             | SE              | LECT ORG LEVEL                                 |
|                                                                             | Roster                             |                           |                                                |               |                                             |                 |                                                |
| C.                                                                          | Q Search                           |                           |                                                |               |                                             |                 |                                                |
| Troop 0301                                                                  |                                    | ≒ Transfer                | ew 🖸 Compose 🧔                                 | 5) Print ∨    | Edit Profile                                |                 | ter 🖓 Filter                                   |
|                                                                             |                                    |                           |                                                |               |                                             |                 |                                                |
| vization Manager                                                            | Name                               | Member ID                 | Role                                           | Gender        | Renewal<br>Statu <del>s</del>               | Opt<br>Out      | Expiration<br>Date                             |
| vication Manager<br>Settings<br>Julit Renewal                               | Name Mary                          | Member ID                 | Role                                           | Gender  <br>F | Renewal<br>Status<br>Initiated              | Opt<br>Out<br>⊗ | Expiration<br>Date                             |
| nication Manager<br>Settings<br>Unit Renewal<br>Julit Pin                   | Name       Mary I       Logar      | Member ID                 | Role Committee Chair Youth Member              | Gender F      | Renewal<br>Status<br>Initiated<br>Initiated | Opt<br>Out<br>© | Expiration<br>Date<br>03/31/2024<br>03/31/2024 |
| eitartion Manager<br>Settings<br>Unit Renewal<br>Unit Pin<br>Jnit Dashboard | Name     Mary     Logan     Marque | Member ID                 | Role Committee Chair Youth Member Youth Member | F<br>M<br>M   | Renewal<br>Status<br>Initiated<br>Initiated | Opt<br>Out      | Expiration<br>Date<br>03/31/2024<br>03/31/2024 |

To proceed with renewals, Select the member(s) you want to renew, then click on "Renew

|                        | ny.Scouting   Organization Mana | 911<br>911                                                                                                    |                                                                                                    |
|------------------------|---------------------------------|----------------------------------------------------------------------------------------------------|----------------------------------------------------------------------------------------------------|
| tley Youth Fund INC 📵  |                                 |                                                                                                    |                                                                                                    |
| Roster                 |                                 |                                                                                                    |                                                                                                    |
| Q. Search              | Renew                           |                                                                                                    |                                                                                                    |
| ty Tran                | ster 🔿 Renew 🗈 Compose          | 💩 Print 🗸 🖉 Edit Profile                                                                                                    | ා Export Roster වූ Filter                                                                                                    |
| Name ÷                 | Member ID Role                  | Gender   Renewal                                                                                                    | Opt   Expiration<br>Out   Dute                                                                                                    |
| Mary Interest yourhand | winers Committee Char           | # Initiated                                                                                                    | 03/31/2024                                                                                                    |
| Logar Hearing          | Vouth Member                    | M initiated                                                                                                    | 03/31/2024                                                                                                    |
| Margia Lamman          |                                 | Ad instant                                                                                                    |                                                                                                    |
|                        | tley Youth Fund INC   Roster    | Neme   Member ID Role  Many Sciences  Many Sciences | Name : Member ID Role Gender Status<br>Mary Holland Status<br>Mary Holland Status<br>Mary Holland Status<br>Logan Imperior Status<br>Mary Holland Status<br>Logan Imperior Status<br>Logan Imperior Status<br>Mary Holland Status<br>Mary Holland Status<br>Mary Ho |

To pay at the council, select "Print" and then "Unit Payment of Membership Renewal." This will produce a Summary of Fees pdf document to be taken to the local council to submit payment for the renewal.

| ( | <b>X</b> Search |             |                      | Print       |                         |          |                    |
|---|-----------------|-------------|----------------------|-------------|-------------------------|----------|--------------------|
|   | <b>≒</b> Trar   | nsfer 📿 Ren | ew 🗹 Compose         | 🖨 Print 🗸   | _ Edit Profile ↔        | Export R | toster 🛛 Filter    |
| _ |                 |             |                      | Membership  | o Cards                 |          |                    |
|   | Name 🗘          | Member ID   | Role                 | Unit Paymer | nt of Membership Renewa | Un       | nit Payment of     |
|   | Pa              | 100704      | Post Committee Chair | Youth Memb  | oer Age Report          | - Me     | embership Renewals |
|   | Denning         | 100 01010   | Youth Member         | F           | Eligible to Renew       | 0        | 09/30/2024         |

A list of the members you have selected to renew will display.

NOTE: *Scout Life* Subscription will be selected by default. If you have members who do not want to subscribe, you will need to uncheck the box.

You can see a person's multiple registrations <u>for this unit only</u> by selecting "Show Multiple Registrations." You cannot see any positions that are not part of your unit.

To go back for any reason, select "Back to roster."

To continue with the renewal, select "Create Renewal Orders."

| nit Paid Membership Renewal                                                            | Scout Life Subscripti                                             |
|----------------------------------------------------------------------------------------|-------------------------------------------------------------------|
| John                                                                                   | Scout Life Subscription                                           |
| Troop 0010                                                                             |                                                                   |
| Committee Member (MC)                                                                  | Current Expiry Date: 12/31/2023<br>Future Expiry Date: 12/31/2024 |
| Show Multiple Registrations Show Mul                                                   | tiple Registrations                                               |
| Cortney                                                                                | Scout Life Subscription                                           |
| Troop 0010                                                                             |                                                                   |
| New Member Coordinator (NM)                                                            | Current Expiry Date: 12/31/2023<br>Future Expiry Date: 12/31/2024 |
| V Primary Position                                                                     |                                                                   |
| Primary Position     Show Multiple Registrations                                       |                                                                   |
| Primary Position     Show Multiple Registrations     Eack to roster     Back to roster | Create Renewal Orders                                             |

A Payment Summary page displays a recap of what will be paid. If this is the first time setting up your credit card or ACH Payment where your bank is on file, you will be presented with the option to set it up. The ACH Payment admin fee is \$1.00; the Credit Card admin fee is 3%.

| Payme          | ent Summary                                           |          | × |
|----------------|-------------------------------------------------------|----------|---|
| *              | Traditional Adult<br>Quantity: 4                      | \$240.00 |   |
|                | Scout Life Domestic Rates<br>Quantity: 3              | \$45.00  |   |
| Ü              | Council Fee<br>Quantity: 4                            | \$0.00   |   |
|                | Administrative Fee<br>Credit Card Processing Fee (3%) | \$8.55   |   |
|                | TOTAL AMOUNT DUE:                                     | \$293.55 |   |
| $\square$      | AMOUNT PAID:                                          | \$0.00   |   |
| Cred<br>CARD I | IIT Card ACH Payment NFORMATION * First Name:         |          |   |
|                | * Last Name :                                         |          |   |
|                | * Card Number:                                        | 37       |   |
|                | * Expiration Date :                                   |          |   |
|                | * CVV:                                                |          |   |
|                | * Email Address:                                      | Ę        |   |

You can securely save the payment method for your unit to use for other members renewing during the year.

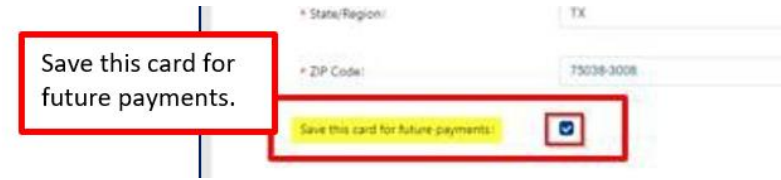

Renewals will be created and will be displayed under Membership Renewal Orders to be reviewed. If the renewals are still in an Initiated status, you are able to delete the record from this screen if needed. But if they are in a Submitted or Completed status, they cannot be deleted at this point.

|                    | Q Search  |        |           |            |                          |                   |      |          | Dele   |
|--------------------|-----------|--------|-----------|------------|--------------------------|-------------------|------|----------|--------|
| Manager<br>S       | Name      | Status | Status () | Updated    | Position                 | YPT<br>Expiration | Paid | Approved | Delete |
| newal              | Delia     | 46532  | Initiated | 09/10/2024 | Youth Member             | N/A               | No   | Yes      | Ð      |
| n<br>Ishboard      | Kristi    | 46533  | Completed | 09/10/2024 | Executive Officer        | N/A               | N/A  | Yes      |        |
|                    | Diego 📲 📷 | 46534  | Initiated | 09/10/2024 | Youth Member             | N/A               | No   | Yes      | Ð      |
| er in<br>n Manager | Raym      | 46535  | Initiated | 09/10/2024 | Exploring<br>Participant | 01/28/2025        | No   | Yes      | Ō      |
| 5                  | Danie     | 46536  | Initiated | 09/10/2024 | Youth Member             | N/A               | No   | Yes      | Ū      |
|                    | Devin     | 46537  | Initiated | 09/10/2024 | Youth Member             | N/A               | No   | Yes      | Û      |

## Review the Unit Orders and the Unit Orders by Batch.

Select "Go to Payment."

|                                         |                        | Init Ordors | < 1 2 >           |        |          |  |
|-----------------------------------------|------------------------|-------------|-------------------|--------|----------|--|
| Troop 0301                              | V Unit Orders          | mit Orders  |                   |        |          |  |
| ana ana ana ana ana ana ana ana ana ana | Name                   | Status      | Type              | Paid   | Approved |  |
| Settings                                | Mary Emiliarity        | Initiated   | Traditional Adult | No     |          |  |
| Unit Renewal                            | Marquell               | Initiated   | Traditional Youth | No     |          |  |
| Unit Deshboard                          | Logan 🔤                | Initiated   | Traditional Youth | No     |          |  |
| Roster                                  | Jeffre                 | Initiated   | Traditional Adult | No     |          |  |
| Transfer in                             | Seth PERFIL            | Initiated   | Traditional Youth | No     |          |  |
| Position Manager                        | Bryan ITL/Trust        | Initiated   | Traditional Adult | No     |          |  |
|                                         | Seth 1                 | Initiated   | Traditional Youth | No     |          |  |
|                                         | Amania Russi           | Initiated   | Traditional Adult | No     |          |  |
|                                         | Charles alle av-       | initiated   | Traditional Adult | No     |          |  |
|                                         | Randy Tulling          | Initiated   | Traditional Adult | No     |          |  |
|                                         | 👻 Unit Orders By Batch | Unit Orde   | rs by Batch       |        |          |  |
|                                         | Created By             | Cremed On   | Number of Orders  | 1 Paid |          |  |

If your unit already has a credit card or ACH payment saved, you will be presented with a recap along with the last saved payment method used. Select "Pay with Saved Payment Method."

As always you will have the opportunity to change the payment method by selecting "Pay with New Method."

| -           | rayine | Summary                                               |                                        |                         | ×                                                           |
|-------------|--------|-------------------------------------------------------|----------------------------------------|-------------------------|-------------------------------------------------------------|
|             | 1      | Traditional Adult<br>Quantity: 4                      |                                        | \$240.00                |                                                             |
|             | Œ      | Scout Life Domestic Rates                             |                                        | \$60.00                 |                                                             |
|             |        | Council Fee<br>Ouentty: 4                             |                                        | \$8.16                  |                                                             |
|             | m      | Administrative Fee<br>Credit Card Processing Fee (2%) |                                        | \$9.24                  |                                                             |
|             | m      | TOTAL AMOUNT DUE:                                     |                                        | \$317.40                |                                                             |
|             | Ш      | AMOUNT PAID:                                          |                                        | \$0.00                  |                                                             |
|             | ¥ P    | ay With Saved Method                                  | Last saved                             | payment.                |                                                             |
|             |        |                                                       | xxxxxxxxxxxxxxxxxxxxxxxxxxxxxxxxxxxxxx | Pay<br>(Se              | v with Saved Payment Method<br>e Last saved payment image.) |
| with New Me | ethod  |                                                       | Pa                                     | ay With Saved Payment N | Aethod                                                      |
|             | > P    | ay With New Method                                    |                                        |                         |                                                             |

After paying electronically, a payment summary will display. Select "Print Receipt" on the left and then "Complete Registration" on the right.

| ſ         | Scouting.                                                                     | beromp cara, and additional details           | 00001                |                       |
|-----------|-------------------------------------------------------------------------------|-----------------------------------------------|----------------------|-----------------------|
|           | Thank you again. You've ma<br>Scouting begin!                                 | de a great choice! Let the fun and a          | adventure of         | 1                     |
|           |                                                                               |                                               |                      |                       |
|           | John Phillips<br>1325 W Walnut Hill<br>Ln.<br>Houston, TEXAS,<br>77063<br>USA | District: Tw<br>51<br>Order ID: 46            | in Bayou<br>1836     |                       |
|           |                                                                               | BSA Adult Registration (Trad.)<br>Council Fee | \$ 65.00<br>\$ 43.00 |                       |
|           |                                                                               | Scout Life Domestic Rates                     | \$ 15.00             |                       |
|           |                                                                               | Administrative Fee                            | \$ 3.69              |                       |
|           |                                                                               | Total Amount                                  | \$126.69             |                       |
|           |                                                                               | Total Paid                                    | \$126.69             |                       |
|           |                                                                               | Amount Due                                    | \$0.00               |                       |
|           | YOUR PACK<br>Evan Tate                                                        | Sam Housto                                    | YOUR COUNCIL         |                       |
| Print Red | Ceipt                                                                         | Complete                                      | Registration         | Complete Registration |

This is a sample of the Summary Fees pdf to take to the council if selected to pay at council.

| }<br>s Area 033   |                           |                                            |
|-------------------|---------------------------|--------------------------------------------|
| s Area 033        |                           |                                            |
|                   | Uni                       | t Leadership                               |
| 12                | Explorer Post Advisor     | Executive Officer                          |
| -                 | Explorer Post Advisor     | Executive Officer                          |
| Pont Station 2    | David                     | Kris                                       |
| re Dept Station 2 | Danie Danie               | Post Committee Member                      |
| ERVICE            | Post Committee Chair      | Davis                                      |
| -                 | Deserve I                 | DAIL                                       |
|                   | Fatricia in anno 19       | DAL                                        |
|                   |                           |                                            |
|                   |                           |                                            |
|                   | oove-named unit and leade | rship for the year.                        |
|                   | artering of the al        | artering of the above-named unit and leade |